## ■ 원격평생교육원 오쌤 교육 신청 방법 안내

- 2018년부터 원격평생교육원 오쌤에서는 교육 신청 시 온라인을 통한 접수를 진행하고 있습니다.
- 교육신청방법에 대해서 설명을 드리니 참고하시기 바랍니다.

## ■ 온라인 교육 신청 방법

- 1. 비즈씨(<u>https://bizsee.net</u>)의 ID가 있을 경우
- (1) 비즈씨 접속

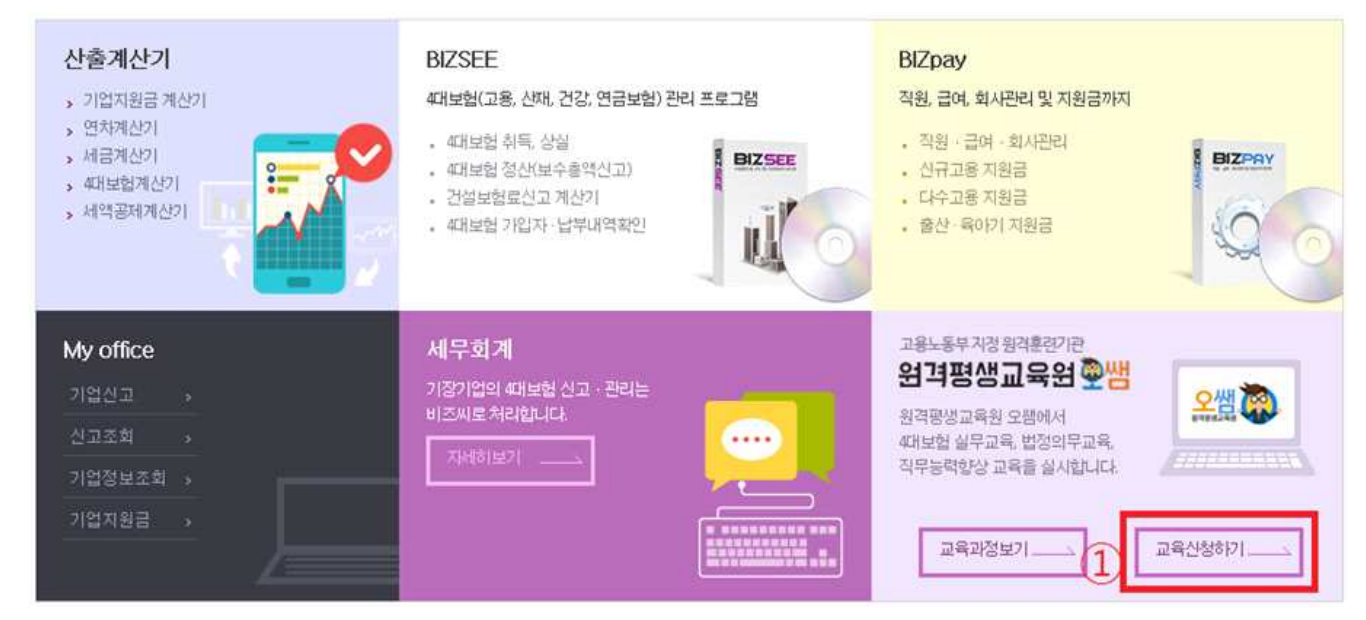

(2) 비즈씨 로그인

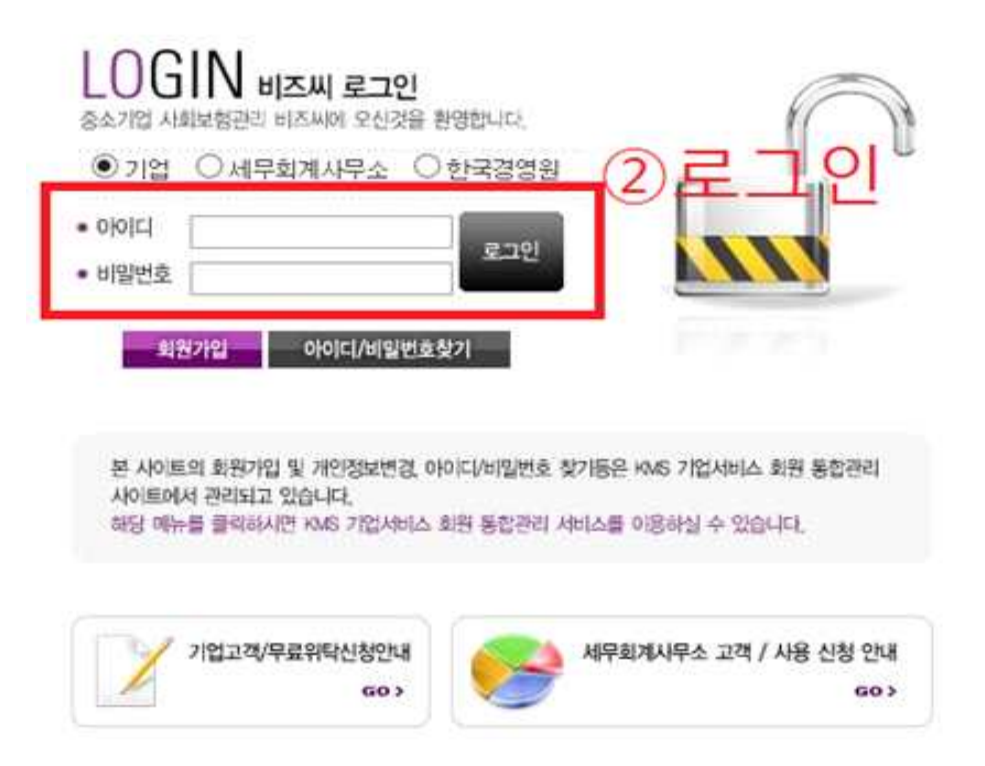

(3) 교육 신청

- [교육과정] 선택 ⇒ [훈련생 정보] 입력

| 사업장 정보                                                                      |                                                                                                   |                                                  |                                               |                      |                      |      |
|-----------------------------------------------------------------------------|---------------------------------------------------------------------------------------------------|--------------------------------------------------|-----------------------------------------------|----------------------|----------------------|------|
| 1284                                                                        | kms                                                                                               |                                                  | 시업자동복판호                                       | 402-81-29            | 503                  |      |
| BAKTHERD) 20                                                                |                                                                                                   |                                                  | 夺回(如清空) 每氧世文                                  |                      |                      |      |
| 的世文                                                                         | 062-527-1331                                                                                      |                                                  | 可公開會                                          | 062-525-9            | 494                  |      |
| 1048 15-1519-9                                                              |                                                                                                   |                                                  |                                               |                      |                      |      |
| 전체선택                                                                        | 전체례제 👶 선택삭제                                                                                       | I                                                |                                               |                      |                      |      |
| 2632                                                                        | 4대보험과 정부지원과도                                                                                      |                                                  |                                               |                      |                      |      |
| 표면기간(예정)                                                                    | <u> </u>                                                                                          | 7 일간                                             | 2014,01,08 :                                  | 2014.02.10 거간함정      | 早后 通信                |      |
| 宠物政治                                                                        | 법정의부코육                                                                                            |                                                  |                                               |                      |                      |      |
| () 定位対応()() () () () () () () () () () () () ()                             | (II) ~                                                                                            | 8122                                             | 생활 특유성<br>산업인전3                               | (교육+개인경보보호)<br>(건교육  | 14                   |      |
| 표자에게 부과도<br>현생별 ID와 PW<br>현생 명단 등록<br>계 🙆 추가                                | (는 포런비는 오점에서<br>(는 포런령 분인의 핸드폰5<br>( <b>기간 한경 무료) _4대보</b> 형                                      | ① 사업<br>으로 문사 발명됩니<br>I과 정부지원제도                  | 장에서 신                                         | 청하는                  | 교육괴                  |      |
| 표지에게 부과도<br>현생별 ID와 PW<br>현생 명단 등록<br>거 @ 추가<br>1체선택 @                      | ()<br>(는 훈련비는 오랍에서<br>(는 훈련행 분양의 핸드폰의<br>(기간 한경 무료) _4대보험<br>전체해제 선택삭제                            | ① 사업<br><sup>2로 문사</sup> 발문됩니<br>1과 정부지원제도       | 장에서 신                                         | 청하는                  | 교육괴                  | ·정 선 |
| 표 자에게 부과도<br>현생별 ID와 PW<br>현생 명단 등록<br>거 ② 추가<br>대체선택 응<br>유민 성명            | (는 훈련비는 오철에서<br>(는 훈련행 분인의 핸드폰의<br>(기간 항경 무료) _ 4대보형<br>전체해제 🔷 선택삭제<br>· 주편들록받호·                  | ① 사업<br>으로 문자 발생됩니<br>I과 정부지원제도<br>#대문반          | 장에서 신                                         | 청하는                  | 교육고                  | ·정 선 |
| 표 자에게 부과도<br>현생별 ID와 PW<br>현생 명단 등록<br>거 @ 추가<br>호텔 중명<br>1                 | I는 훈련비는 오철에서<br>(는 훈련행 분인의 핸드폰드<br>(기간 항경 무료) _ 4대보험<br>전체해제 😂 선택삭제<br>· 주면들위반호·                  | ① 사업<br>오로 문자 발생됩니<br>1과 정부지원제도<br>#11만변         | 장에서 신<br><sup>3.</sup>                        |                      | 교육고<br>82<br>18 29   | ·정 선 |
| 표자에게 부과도<br>현생병 ID와 PW<br>현생명단 등록<br>거 @ 주가<br>1<br>2번 성명                   | 는 포란비는 오립에서<br>(는 포란령 분인막 핸드폰드<br>(기간 한경 무료) _ 4대보형<br>전체해제 @ 선택삭제<br>· 주만들루면호·                   | ① 사업<br>로 문사 발생됩니<br>[과 경부지원제도<br>#대문변<br>[태 호 : | 장에서 신<br>·                                    | 청하는<br>네바 ·          | 교육고 <br>882          | ·정 선 |
| 표 자이가 보관도<br>23생활 ID와 PW<br>현생 명단 등록<br>거 @ 주가<br>대체선택 @ 1<br>1<br>2        | 는 포란비는 오렇어서<br>(는 포란행 분인막 핸드폰의<br>(기간 항경 무료) _4대보험<br>전체해책 @ 선택삭제<br>* 주면들 루멘호*<br>고육과정 선         | ① 사업<br>로 문사 발문됩니<br>대 정부지원제도<br>대리문변<br>1택 후 :  | 장에서 신<br>···································· | 청하는<br>네이버 ·<br>단 작성 | 교육고<br>#2<br>1: 59   | ·정 선 |
| 표 700 개 부과도<br>현생별 전화 PW<br>현생명단 등록<br>거 @ 추가<br>대체선택 @<br>1                | ()<br>(는 훈련비는 오렇어서<br>(는 훈련행 분인의 핸드폰의<br>(기간 한경 무료) _4대보험<br>전체해제 @ 선택삭제<br>· 주면도로변호·<br>고-육고구정 선 | ① 사업<br>로 문사 발생됩니<br>대 경부지원제도<br>대 연박 후 ·        | 장에서 신                                         | 청하는<br>네이버 ·<br>단 작성 | 교육고<br>#2<br>1: 89   | ·정 선 |
| 표 자에게 부끄로<br>현생별 ID와 PW<br>현생 명단 등록<br>거 () 추가<br>태제선택 ()<br>2번 () 성명<br>1  | 는 공란비는 오철에서<br>(는 공란병 분인의 핸드폰드<br>(기간 항경 무료) _ 4대보험<br>전체해제 @ 선택삭제<br>· 주판도록반호·                   | ① 사업<br>로 문자 발생되니<br>대 경부지원제도<br>대 문변<br>1택 후 :  | 장에서 신                                         | 청하는<br>네매 ·<br>단 작성  | 교육고<br>#2<br>[: 24:1 | ·정 선 |
| 표 자에게 부과도<br>현생별 ID와 PW<br>현생 명단 등록<br>기 () 추가<br>1 대선역 ()<br>2번 성명<br>1    | 는 공란비는 오렇어서<br>(는 공란량 동안의 핸드 동<br>(기간 항경 무료) _ 4대보험<br>전체해체 @ 선택삭제<br>· 주만들유반호·                   | ① 사업<br>로 문자 발문됩니<br>과 경부지원제도<br>#대문반            | 장에서 신<br>···································· |                      | 교육고<br>#2<br>[: 29]  | ·정 선 |
| 표 자네 게 부과도<br>경생별 ID와 PW<br>관생 명단 등록<br>거 @ 추가<br>경제선택 @<br>1<br>2만 생명<br>1 | 는 포란비는 오렇어서<br>(는 포란령 보인의 핸드폰의<br>(기간 항경 무료) _4대보험<br>전체해제 · 전택삭제<br>· 주만도적만호·                    | ① 사업<br>도로 문자 별용됩니<br>대 정부지원제도<br>대 전부지원제도       | 장에서 신<br>·<br>·                               |                      | 교육고<br>#2<br>[: 2박   | ·정 선 |
| 표 자에게 부과도<br>관생별 ID와 PW<br>- 현생 명단 등록<br>기 @ 주가<br>3 제신역 @<br>1<br>[2] ]    | (<br>(는 포란비는 오립어서<br>(는 포란령 분인막 핸드폰드<br>(기간 한경 무료) _4대보험<br>전체해체 @ 선택삭제<br>· 주만들루반호·              | ① 사업<br>로 문사 발문됩니<br>대 정부지원제도<br>대대문변            | 장에서 신<br>·                                    | 청하는<br>네에 ·<br>단 작성  | 교육고<br>#교            | ·정 선 |

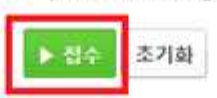

문의 :TEL. 1522-6652 / FAX. 1588-9838 / E-mail: edu@ossem.co.kr

계약서 인쇄 후 직인을 찍어 하단에 기재되어있는 이메일로 스캔하여 보내주시길 바랍니다.

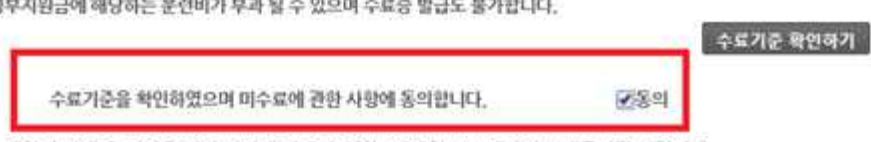

당당교육에니처

BLICE

과정별 수료기준을 충족하지 못할 시 미수료 처리 됩니다. 미수료된 훈련생은 정부지원금에 해당하는 훈련비가 부과 될 수 있으며 수료증 발급도 불가합니다.

신고되지 않은 근로자가 있다면 [My office] - [기업신고] - [근로자 취득]에서 취득신고를 친행해주시기 바랍니다.

※ 학습자 관리를 위하여 "교육담당자"를 저장해주세요. (훈련 진행사항 확인) ※ 고용보험 미가입 근로자는 일반과정훈련비로 계산됩니다. "자비부당글" 항목을 확인해주시기 바랍니다.(대표자 제외)

| · 전 | 제선택    | ● 전체해제           | · 선택삭제  | OF BUILD |    |          |        | 8 44 |
|-----|--------|------------------|---------|----------|----|----------|--------|------|
| 4   | 54     | 38,              | 수면응책면포* | 유내운면도*   | E  | nos      | 0175   |      |
| ł   | 3.     |                  |         |          |    | 110101   | 5 산택 4 |      |
|     |        |                  |         |          |    |          |        |      |
| •   | 71 (2) | 671              |         |          |    |          |        |      |
| •   | 71 O   | <del>\$</del> 71 | CB      | 장부자왕공    | 68 | XIIII485 |        | C    |

※ 메일 주소를 바탕으로 아이디가 생성되니, 실제 사용자의 메일을 작성해 주시기 바랍니다.

- [명단작성] ⇒ [교육담당자] 기재 ⇒ [수료기준 확인 후 동의] 체크 ⇒ [접수] 클릭

(동일한 메일을 다수의 훈련생에 등록하실 경우 아이디가 잘못 발급될 수 있습니다.)

- [담당교육매니저] 등록 시 등록해 주신 매니저가 상담 진행

## (4) 계약정보 확인

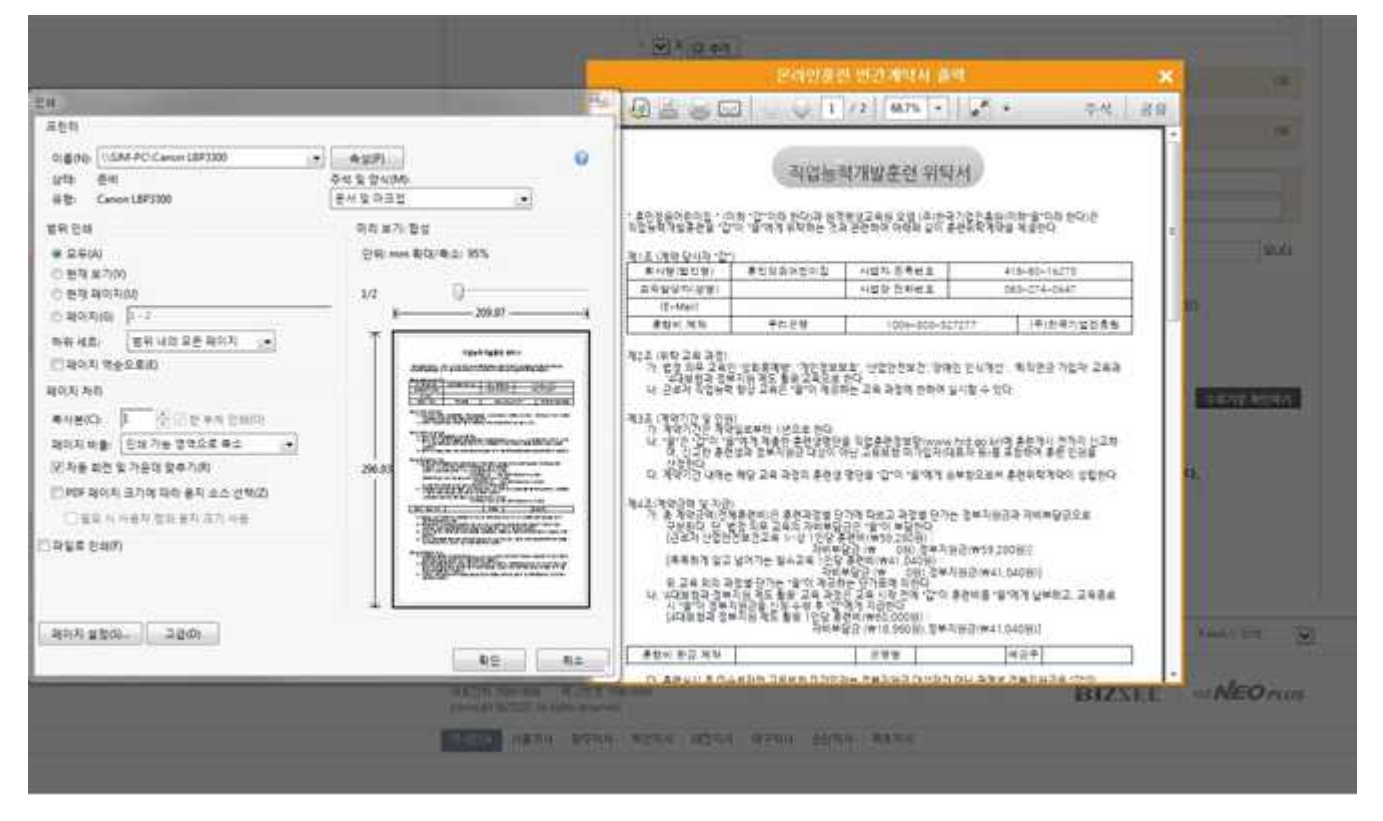

(5) 계약서 인쇄 및 발송

- 계약서에 직인 날인 후 메일(edu@ossem.co.kr) 또는 팩스(1588-9838)로 발송

## 2. 비즈씨(<u>https://bizsee.net</u>)에 ID가 없을 경우

(1) 비즈씨에 회원 가입

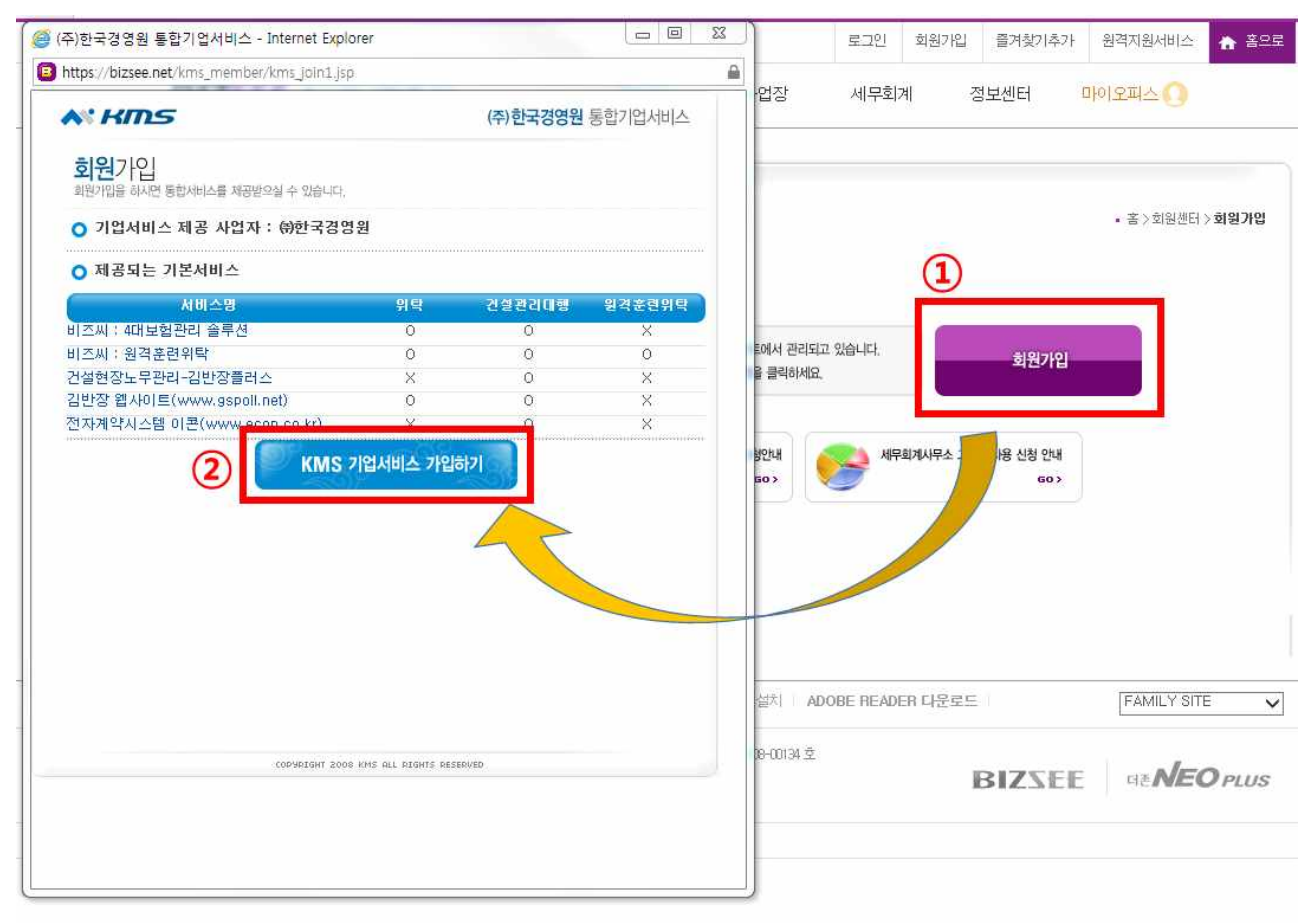

(2) 『1』의 (3) ~ (5) 절차 시행